# DRUG & ALCOHOL CLEARINGHOUSE

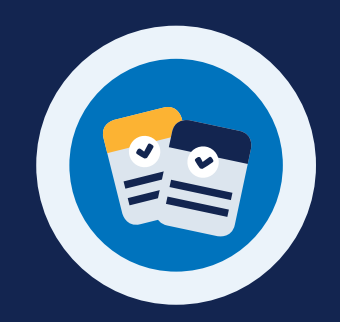

# HOW TO PURCHASE A QUERY PLAN

### Why Purchase a Query Plan?

All employers of CDL drivers must purchase a query plan in the Clearinghouse. This query plan enables employers, and their consortia/thirdparty administrators (C/TPAs), to conduct queries of driver Clearinghouse records as required per § 382.701.

### Purchasing a Query Plan

Query plans may only be purchased from the FMCSA Clearinghouse website by registered employers. Employers can choose a query plan that fits their business needs. C/TPAs cannot purchase query plans on behalf of an employer.

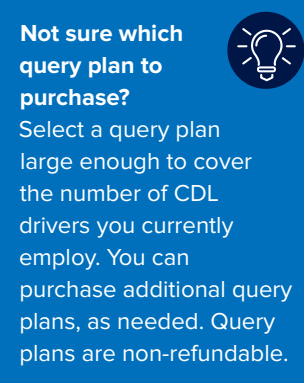

# Go to the Query Purchase Page

Visit <u>https://clearinghouse.fmcsa.dot.gov</u>. Click **Log In** and access the Clearinghouse using your login.gov username and password.

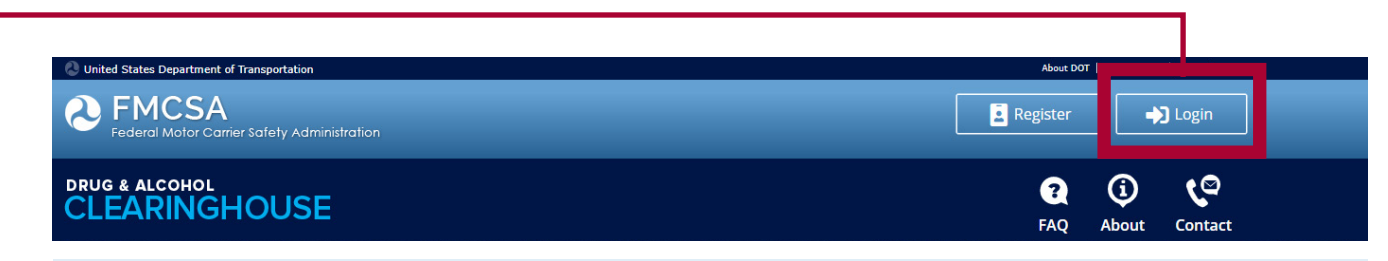

If you have not yet registered for the Clearinghouse, click **Register** and follow the instructions to register as an Employer. For further instructions, see the Employer Registration Job Aid.

#### Under My Dashboard, go to Query Plan and click Buy.

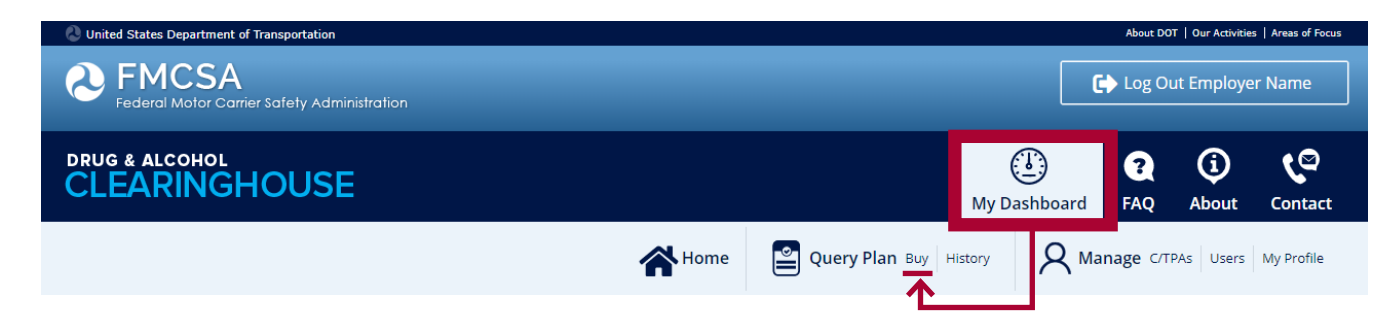

# CLEARINGHOUSE HOW TO PURCHASE A QUERY PLAN

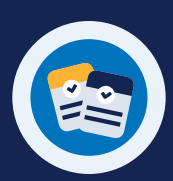

2

## Select a Query Plan

Individual query plans are available for purchase. Each query is \$1.25.

**Click on the dropdown menu** to select the query plan size you would like to purchase. You can check the table to review the cost for each query plan size.

Once you have selected the plan size you would like to purchase, click **Continue to Pay.gov.** You will be directed to Pay.gov to process your payment.

|                                                                                                    | My I                                                                                                    | 🕑 🥭 🧿                                                                                                    | ر<br>Conta        |
|----------------------------------------------------------------------------------------------------|----------------------------------------------------------------------------------------------------|----------------------------------------------------------------------------------------------------|-------------------|
| Purchase a Query Plan                                                                                                    | Query Balan                                                                                                    | ce: 0 remaining A View Query Plan<br>Purchase a Quer                                                                                                    | n Summ<br>ry Plan |
| You are currently on the official FMCSA Clearinghouse websi<br>You must purchase a query plan before you, or your designated<br>query plans on behalf of employers.                                                                                                    | ite. Query plans must be purchased from<br>C/TPA, can conduct limited or full queries in                                                                                                    | the FMCSA Clearinghouse only.<br>the Clearinghouse. C/TPAs may not p                                                                                                    | purch             |
| INDIVIDU                                                                                                    | UAL QUERY PLAN                                                                                                    |                                                                                                    |                   |
| 64 OF                                                                                                    | Plan Sizo                                                                                                    | Plan Cost                                                                                                    |                   |
| 51.75                                                                                                    | Fiall Size                                                                                                    | Than Cost                                                                                                    |                   |
| <b>51.25</b><br>Elat per query rate (limited or full)                                                                                                    |                                                                                                    | \$1.25                                                                                                    |                   |
| <b>\$1.25</b><br>Flat per query rate (limited or full)                                                                                                    | 1<br>2<br>3                                                                                                    | \$1.25<br>\$2.50<br>\$3.75                                                                                                    |                   |
| <b>51.25</b><br>Flat per query rate (limited or full)<br>Flat per query rate (\$1.25), for limited and full queries                                                                                                    | 1<br>2<br>3<br>4                                                                                                    | \$1.25<br>\$2.50<br>\$3.75<br>\$5.00                                                                                                    |                   |
| <b>51.25</b><br>Flat per query rate (limited or full)<br>✓ Flat per query rate (\$1.25), for limited and full queries<br>✓ Bundles customized to meet your business needs                                                                                                    | 1<br>2<br>3<br>4<br>5                                                                                                    | \$1.25<br>\$2.50<br>\$3.75<br>\$5.00<br>\$6.25                                                                                                    |                   |
| Flat per query rate (limited or full)  Flat per query rate (limited and full queries Bundles customized to meet your business needs Queries never expire                                                                                                    | 1<br>2<br>3<br>4<br>5<br>10                                                                                                    | \$1.25<br>\$2.50<br>\$3.75<br>\$5.00<br>\$6.25<br>\$12.50                                                                                                    |                   |
| Flat per query rate (limited or full)   Flat per query rate (s1.25), for limited and full queries  Bundles customized to meet your business needs  Queries never expire  Purchase additional query plans, as needed                                                                                                    | 1<br>2<br>3<br>4<br>5<br>10<br>20<br>50                                                                                                    | \$1.25<br>\$2.50<br>\$3.75<br>\$5.00<br>\$6.25<br>\$12.50<br>\$25.00<br>\$25.00<br>\$25.00                                                                                                    |                   |
| Flat per query rate (limited or full)  Flat per query rate (limited and full queries Hat per query rate (\$1.25), for limited and full queries Bundles customized to meet your business needs Queries never expire Purchase additional query plans, as needed                                                                                         | 1<br>2<br>3<br>4<br>5<br>10<br>20<br>50<br>100                                                                                                    | \$1.25<br>\$2.50<br>\$3.75<br>\$5.00<br>\$6.25<br>\$12.50<br>\$25.00<br>\$62.50<br>\$62.50<br>\$12.50                                                                                                    |                   |
| Flat per query rate (limited or full)  Flat per query rate (s1.25), for limited and full queries Bundles customized to meet your business needs Queries never expire Purchase additional query plans, as needed                                                                                                    | 1<br>2<br>3<br>4<br>5<br>10<br>20<br>50<br>100<br>150                                                                                                    | \$1.25<br>\$2.50<br>\$3.75<br>\$6.00<br>\$6.25<br>\$12.50<br>\$25.00<br>\$62.50<br>\$62.50<br>\$62.50<br>\$125.00<br>\$125.00                                                                                                    |                   |
| Flat per query rate (limited or full)  Flat per query rate (limited and full queries Bundles customized to meet your business needs Queries never expire Purchase additional query plans, as needed Select Plan Size                                                                                                    | <pre></pre>                                                                                                    | \$1.25<br>\$2.50<br>\$3.75<br>\$5.00<br>\$6.25<br>\$12.50<br>\$25.00<br>\$62.50<br>\$125.00<br>\$125.00<br>\$125.00<br>\$187.50<br>\$25.00                                                                                                    |                   |
| Flat per query rate (limited or full)  Flat per query rate (\$1.25), for limited and full queries  Bundles customized to meet your business needs  Queries never expire  Purchase additional query plans, as needed  Select Plan Size                                                                                                    | * Biological State State | \$1.25<br>\$2.50<br>\$3.75<br>\$5.00<br>\$6.25<br>\$12.50<br>\$25.00<br>\$62.50<br>\$25.00<br>\$62.50<br>\$125.00<br>\$187.50<br>\$187.50<br>\$375.00                                                                                                    |                   |
| Flat per query rate (limited or full)  Flat per query rate (limited and full queries  Aundles customized to meet your business needs  Queries never expire  Purchase additional query plans, as needed  Select Plan Size  Continue to Paygov                                                                                                    | * Hin Size<br>1<br>2<br>3<br>4<br>5<br>10<br>20<br>50<br>100<br>150<br>200<br>300<br>500                                                                                                    | \$1.25<br>\$2.50<br>\$3.75<br>\$5.00<br>\$6.25<br>\$12.50<br>\$25.00<br>\$62.50<br>\$125.00<br>\$187.50<br>\$250.00<br>\$187.50<br>\$250.00<br>\$375.00<br>\$625.00                                                                                                    |                   |
| Flat per query rate (limited or full)  Flat per query rate (limited and full queries Bundles customized to meet your business needs Queries never expire Purchase additional query plans, as needed Select Plan Size Continue to Pay.gov You will be directed to Pay gov O to precess your payments                                                   | <ul> <li>Finil Size</li> <li>1</li> <li>2</li> <li>3</li> <li>4</li> <li>5</li> <li>10</li> <li>20</li> <li>50</li> <li>100</li> <li>150</li> <li>200</li> <li>300</li> <li>500</li> <li>1,000</li> </ul>                                                                                                    | \$1.25<br>\$2.50<br>\$3.75<br>\$5.00<br>\$6.25<br>\$12.50<br>\$25.00<br>\$62.50<br>\$125.00<br>\$125.00<br>\$125.00<br>\$125.00<br>\$125.00<br>\$125.00<br>\$375.00<br>\$250.00<br>\$375.00<br>\$250.00<br>\$375.00<br>\$375.00                                                                                                    |                   |
| Flat per query rate (limited or full)  Flat per query rate (\$1.25), for limited and full queries  Sundles customized to meet your business needs  Queries never expire  Purchase additional query plans, as needed  Select Plan Size  Continue to Paygov  You will be directed to Pay.gov ① to process your payment                                  | <ul> <li>Fini Size</li> <li>1</li> <li>2</li> <li>3</li> <li>4</li> <li>5</li> <li>10</li> <li>20</li> <li>50</li> <li>100</li> <li>150</li> <li>200</li> <li>300</li> <li>500</li> <li>1,000</li> <li>1500</li> <li>1,000</li> <li>1,500</li> <li>1,500</li> <li>1,500</li> <li>1,500</li> </ul>                                                                                                    | \$1.25<br>\$2.50<br>\$3.75<br>\$5.00<br>\$6.25<br>\$12.50<br>\$25.00<br>\$62.50<br>\$125.00<br>\$125.00<br>\$125.00<br>\$187.50<br>\$250.00<br>\$375.00<br>\$187.50<br>\$250.00<br>\$1.250.00<br>\$1.250.00<br>\$                                                                                                    |                   |
| Flat per query rate (limited or full) Flat per query rate (\$1.25), for limited and full queries bundles customized to meet your business needs Queries never expire Purchase additional query plans, as needed Select Plan Size Continue to Pay.gov You will be directed to Pay.gov () to process your payment                                       | <ul> <li>Fini Size</li> <li>1</li> <li>2</li> <li>3</li> <li>4</li> <li>5</li> <li>10</li> <li>20</li> <li>50</li> <li>100</li> <li>150</li> <li>200</li> <li>300</li> <li>500</li> <li>1,500</li> <li>2,000</li> <li>3,500</li> <li>1,500</li> <li>2,000</li> <li>2,000</li> </ul>                                                                                                    | \$1.25<br>\$2.50<br>\$3.75<br>\$5.00<br>\$6.25<br>\$12.50<br>\$25.00<br>\$62.50<br>\$125.00<br>\$125.00<br>\$125.00<br>\$125.00<br>\$125.00<br>\$125.00<br>\$125.00<br>\$125.00<br>\$125.00<br>\$125.00<br>\$125.00<br>\$1.875.00<br>\$1.875. |                   |
| Flat per query rate (limited or full)  Flat per query rate (s1.25), for limited and full queries  Bundles customized to meet your business needs  Queries never expire  Purchase additional query plans, as needed  Select Plan Size  Continue to Pay.gov  You will be directed to Pay.gov () to process your payment  Paysor VIEW PAYMENT OPTIONS () | <ul> <li>Fini Size</li> <li>1</li> <li>2</li> <li>3</li> <li>4</li> <li>5</li> <li>10</li> <li>20</li> <li>50</li> <li>100</li> <li>150</li> <li>200</li> <li>300</li> <li>500</li> <li>1,000</li> <li>1,500</li> <li>2,600</li> <li>2,500</li> <li>5,500</li> <li>5,500</li> </ul>                                                                                                    | \$1.25<br>\$2.50<br>\$3.75<br>\$5.00<br>\$6.25<br>\$12.50<br>\$22.50<br>\$12.50<br>\$12.50<br>\$187.50<br>\$250.00<br>\$187.50<br>\$250.00<br>\$187.50<br>\$250.00<br>\$1,250.00<br>\$1,250.00<br>\$3,125.00<br>\$3,125.00<br>\$3,125.00                                                                                                    |                   |

# Pay gov

Pay.gov is a secure, webbased application operated by the U.S. Department of the Treasury that allows you to make online payments to government agencies. For more information, visit https://pay.gov.

#### HIGH VOLUME USERS

Employers who will annually conduct a high volume of queries can view an additional plan option by clicking the link at the bottom of this page.

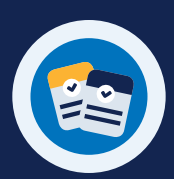

### UNLIMITED QUERY PLAN OR INDIVIDUAL QUERY PLAN

If you clicked the link for high-volume users, you will be asked to choose from either the Unlimited Query Plan or an Individual Query Plan.

| PENERSA<br>Federal Motor Carrier Safety Administration                                                                       |                                                                                                    |                                                           | C Log C                       | 🕞 Log Out Employer Nam           |                    |  |
|----------------------------------------------------------------------------------------------------|----------------------------------------------------------------------------------------------------|-----------------------------------------------------------|-------------------------------|----------------------------------|--------------------|--|
| DRUG & ALCOHOL<br>CLEARINGHOUSE                                                                                              |                                                                                                    | ٩                                                         | Ø                             | į                                | ۲                  |  |
|                                                                                                    |                                                                                                    | My Dashboa                                                | rd Learn                      | About                            | Co                 |  |
| Purchasing a Query Plan                                                                                                    |                                                                                                    | Query Balance: 0 ren                                      | naining 🛕                     | View Query<br>Purchase a         | Plan Su<br>Query F |  |
| You are currently on the official FMCSA<br>You must purchase a query plan before y<br>Clearinghouse. C/TPAs may not purchase | Clearinghouse website. Query plans must b<br>ou, or your designated consortium/third-party a<br>query plans on behalf of employers. | e purchased from the FMC<br>administrator (C/TPA), can co | SA Clearingh<br>nduct limited | <b>ouse only.</b><br>or full que | ries in            |  |
|                                                                                                    |                                                                                                    | Dian Sizo                                                 |                               | lan Cost                         |                    |  |
| UNLIMITED                                                                                                    | INDIVIDUAL                                                                                                    | Plan Size                                                 |                               | Tan Cost                         |                    |  |
| QUERY PLAN                                                                                                    | QUERY PLAN                                                                                                    | 1                                                         | 9                             | 1.25                             |                    |  |
|                                                                                                    |                                                                                                    | 2                                                         | 9                             | 2.50                             |                    |  |
|                                                                                                    | <b>**</b>                                                                                                    | 3                                                         | 4                             | 3.75                             |                    |  |
| S24 500                                                                                                    | S1.25                                                                                                    | 4                                                         | 4                             | 5.00                             |                    |  |
| +=+/000                                                                                                    | <b>T</b>                                                                                                    | 5                                                         | 4                             | 12.50                            |                    |  |
| One annual payment                                                                                                    | Flat per query rate (limited or fu                                                                                                  | II) 10                                                    | 4                             | 25.00                            |                    |  |
| Expires 12 months after date of purchase*                                                                                    | Queries never expire                                                                                                    | 50                                                        | 4                             | 62.50                            |                    |  |
| Expires 12 months after date of purchase"                                                                                    | Queries never expire.                                                                                                    | 100                                                       | 4                             | 125.00                           |                    |  |
| * Note: Unlimited query plans purchased                                                                                      |                                                                                                    | 150                                                       | 4                             | 187 50                           |                    |  |
| prior to January 6, 2020 will go into effect on<br>January 6, and will expire on January 5, 2021.                            | Select Plan Size    Select Plan Size                                                                                                | • 200                                                     | \$250.00                      |                                  |                    |  |
|                                                                                                    |                                                                                                    | 300                                                       | 4                             | 375.00                           |                    |  |
|                                                                                                    |                                                                                                    | 500                                                       | 9                             | 625.00                           |                    |  |
|                                                                                                    |                                                                                                    | 1.000                                                     | 9                             | 1.250.00                         |                    |  |
|                                                                                                    |                                                                                                    | 1,500                                                     | 9                             | 1,875.00                         |                    |  |
|                                                                                                    |                                                                                                    | 2,000                                                     | 4                             | 2,500.00                         |                    |  |
| Continue to Pay.gov                                                                                                    | Continue to Pay.gov                                                                                                    | 2,500                                                     | 9                             | 3,125.00                         |                    |  |
| ,,,,,,,,,,,,,,,,,,,,,,,,,,,,,,,,,,,,,,,                                                                                      | ,,,,,,,,,,,,,,,,,,,,,,,,,,,,,,,,,,,,,,,                                                                                             | 5,000                                                     | 9                             | 6,250.00                         |                    |  |
|                                                                                                    |                                                                                                    | 7,500                                                     | 9                             | 9,375.00                         |                    |  |
| SELECT EITHER:                                                                                                    | dividual Query Plan bundle                                                                                                    |                                                           | _                             | ٦                                |                    |  |
|                                                                                                    | the drop-down list to select                                                                                                    | ct a query plan siz                                       | ze                            |                                  |                    |  |

# CLEARINGHOUSE HOW TO PURCHASE A QUERY PLAN

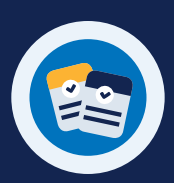

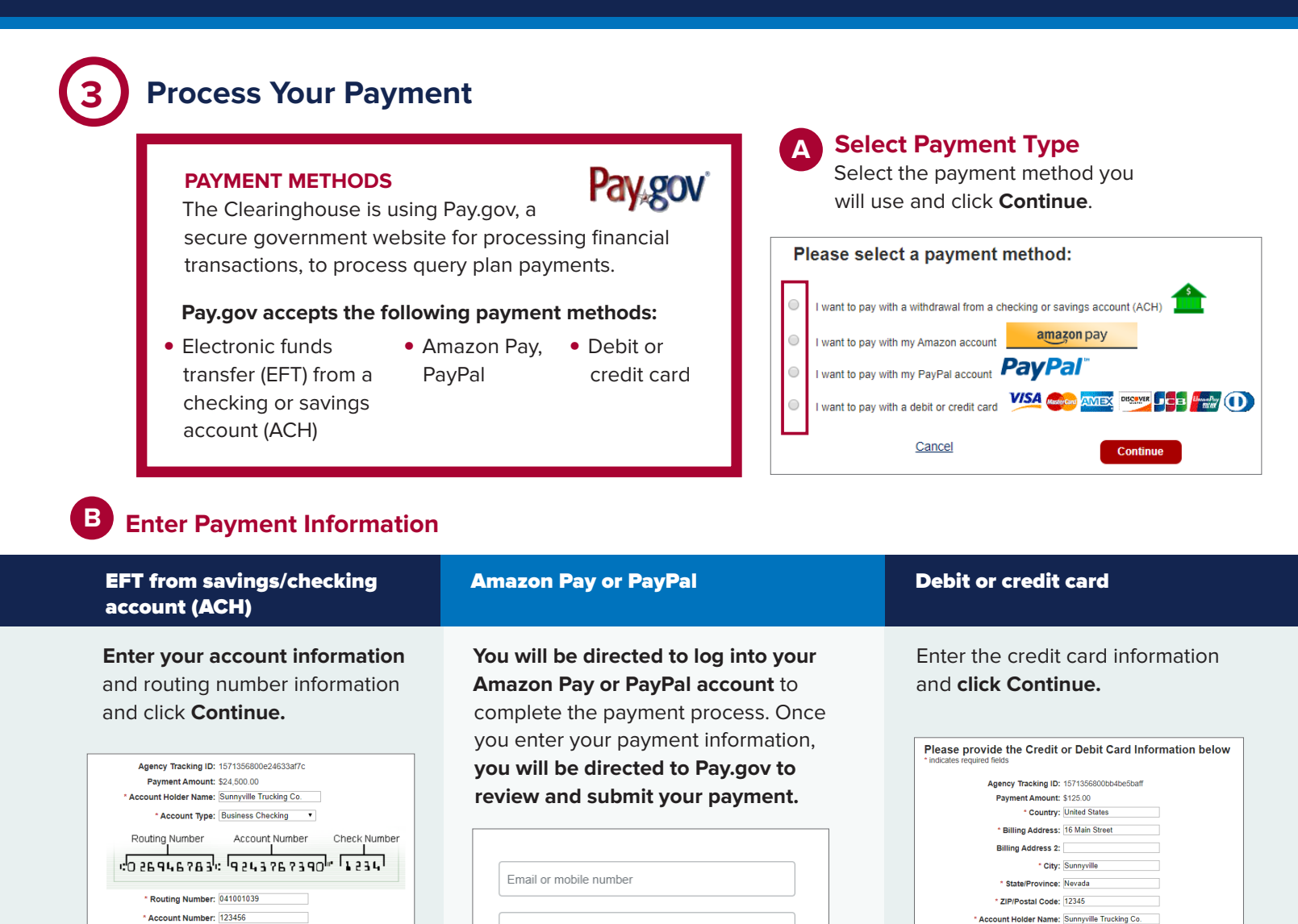

| limits of \$10,000. If you have selected the<br>Unlimited Query Plan, you will need to select<br>either EFT or credit card as the method of payment. |
|----------------------------------------------------------------------------------------------------|
|                                                                                                    |

Password

Stay logged in for faster purchases (?)

Log In

NOTE: Amazon Pay and PayPal have maximum

NOTE: The transaction will appear as "FMCSA D&A Clearinghouse" on your statement.

\* Expiration Date: 10 2024

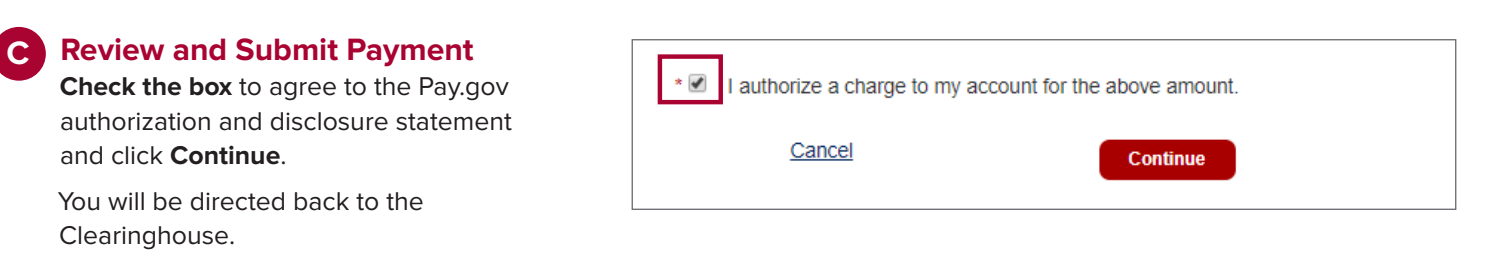

\* Confirm Account Number: 123456

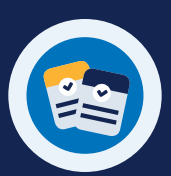

## **Review Your Query Balance**

Once your payment is processed successfully, your query balance will be updated.

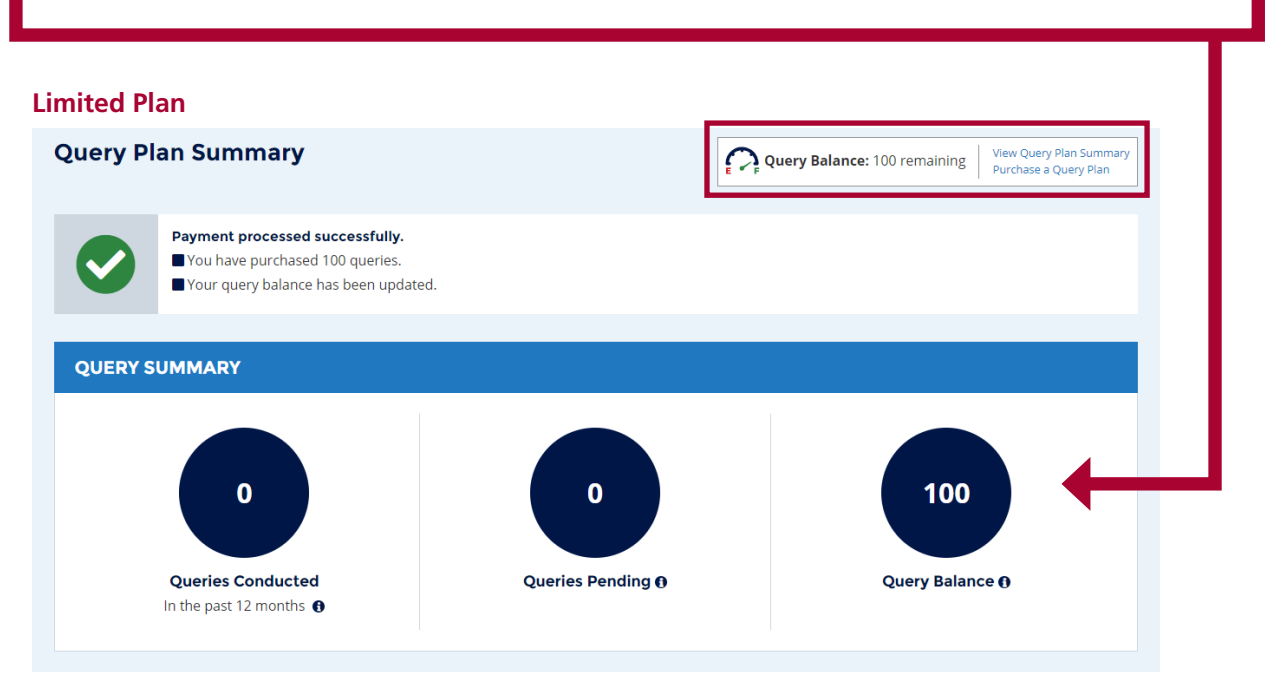

#### **Unlimited Plan**

If you purchased an Unlimited Query Plan, your query balance will read "unlimited" and your query plan expiration date will be updated.

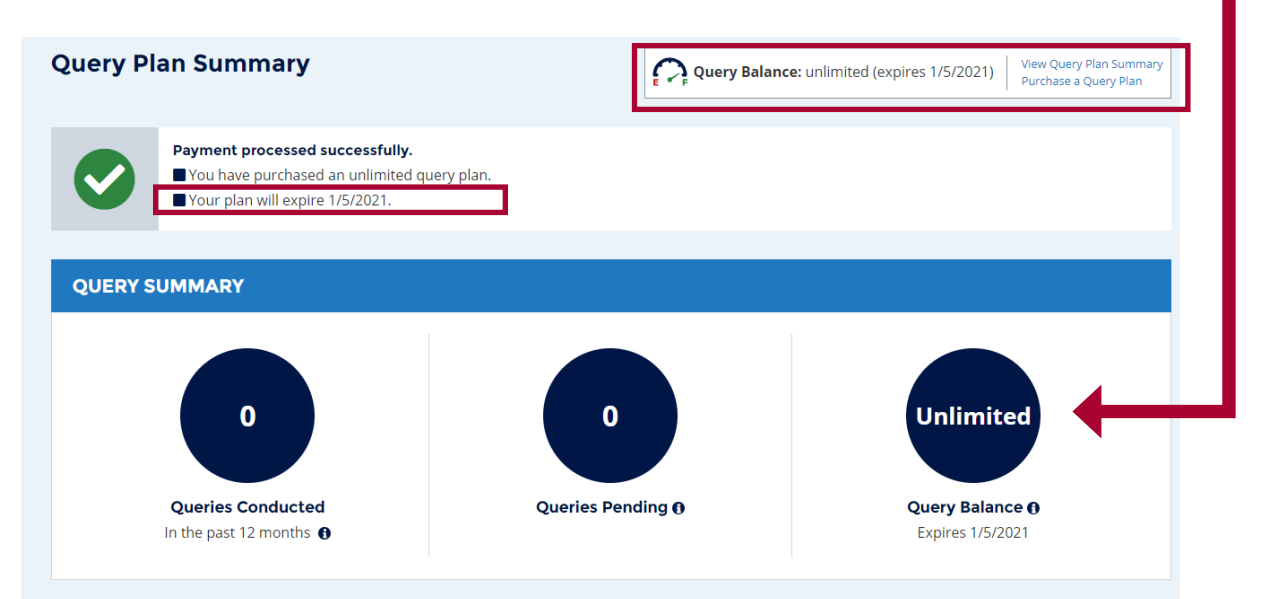

2